# **MM Wellness Responsive Website**

Ryan O'Keefe

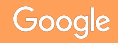

### Project overview

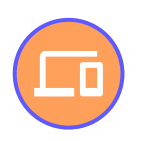

#### The product:

1. MM Wellness provides health and wellness coaching for individuals and groups.. Users have a varying age 32 - 66 who need, or want to make a lifestyle change to improve their overall well being. The goal of MM Wellness is to empower users to make changes in their lives.

#### **Project duration:**

1. January 10, 2023 - February 22, 2023

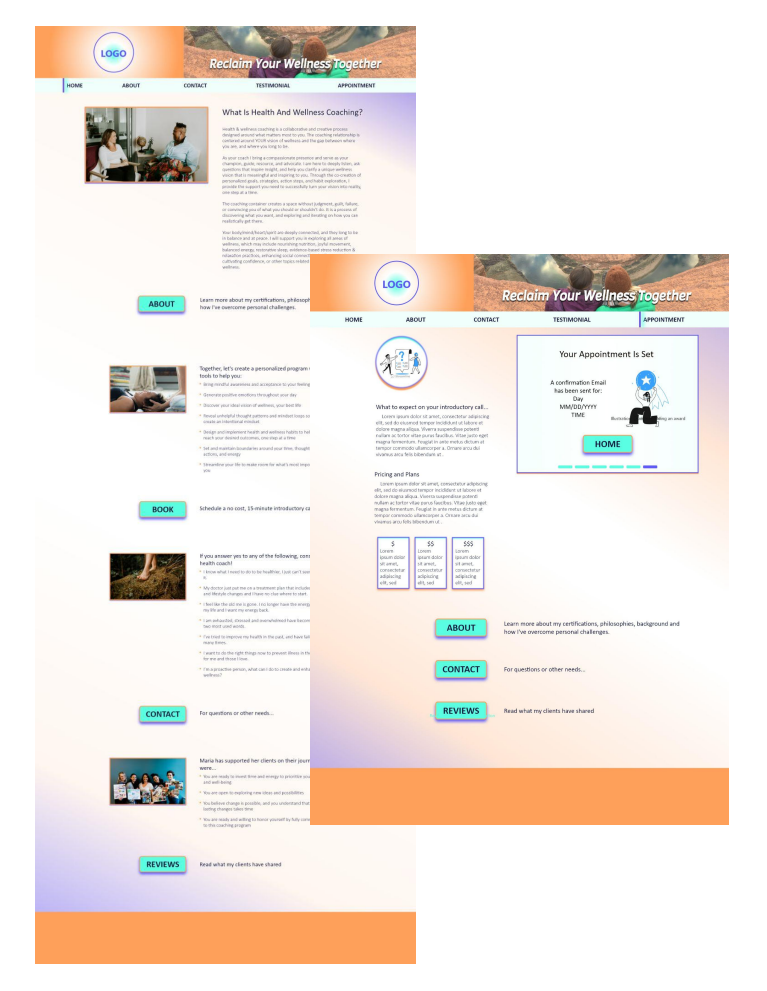

### **Project overview**

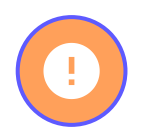

#### The problem:

Health and Wellness Websites tend to cater to individuals that identify as caucasian hetero sexual women. Many of these websites place disproportionate value on the aesthetics of nutritional foods, and body image, which leads to confused messaging.

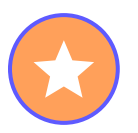

#### The goal:

Design a website that functions on different screen sizes, that empowers users from different backgrounds to book a discovery appointment with the health and wellness coach.

### **Project overview**

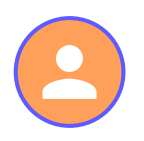

#### My role:

Lead UX Design, UX Researcher,

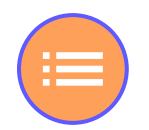

#### **Responsibilities:**

List the responsibilities you had throughout the project - e.g., user research, wireframing, prototyping, etc.

**Credit:** Streamline Plugin - Illustrations Photography sourced from MM Wellness

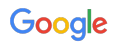

# Understanding the user

- User research
- Personas
- Problem statements
- User journey maps

### User research: summary

I performed a competitive audit which led me to discover that websites providing health coaching and mental wellness, had a generic feel to them. After conducting interviews, I gained insight that these websites can frustrate users by not being cost transparent. Additionally, users communicated that they wanted to feel comfortable knowing that they will be accepted for who and what they are as people.

### User research: pain points

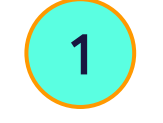

2

#### **Hidden Costs**

Users get frustrated when they do not know how much a coaching service will cost.

#### Users found that too much stuff that has nothing to do with health coaching was annoying.

**Unrelated Content** 

#### **Not Authentic Feeling**

3

Users could identify if a coaching website felt disingenuous.

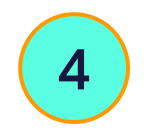

#### Non Inclusive

Not all users identify with gender stereotypes that are represented on many websites.

### Persona: Morgan

#### **Problem statement:**

Morgan, is an online YouTube influencer for the LGBTQA+ community, who needs to feel comfortable working with a health coach, because they are struggling with maintaining fitness and nutrition goals.

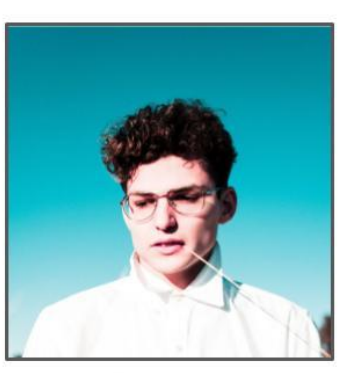

#### Morgan

Age: 34 Education: Bachelor's Degree Hometown: Olympia, WA Family: Single, no children Occupation: Videographer

#### "I feel like I'm running on empty"

#### Goals

- Give voices to LGBTQ+ people on their YouTube channel.
- Stay in peak physical health while managing an unpredictable lifestyle.
- Get better sleep.

Morgan works an uneven schedule creating content for their YouTube channel. They have been training for an ultra marathon that is happening in 3 months. They want to be more disciplined with their nutrition but have been struggling to achieve this on their own, so they are seeking guidance from a functional health coach.

#### "I want to feel like I

- "I want to feel like I'm accepted, most websites cater to cis-gender individuals".
- "Anything that is disingenuous is a red flag for me when I look at websites".
- "I get so frustrated when booking calendars don't work on websites".
- "I don't trust providers that don't list transparent prices".

### Persona: Rebecca

#### **Problem statement:**

Rebecca, is a business owner and mother of 2, who needs to quickly book an appointment with a health coach because she was just diagnosed with an autoimmune disease that requires a lifestyle change.

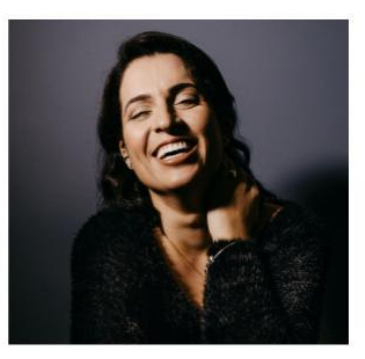

#### Rebecca

Age: 48 Education: Unfinished Bachelor Hometown: Fairbanks, AK Family: Married, 2 children Occupation: Business Owner "Life is really crazy right now, but I know I can get through this with the right help".

#### Goals

- Hire 2 new employees to take on some overflow
- Get the kids to after school practice.
- Make a major change to current diet because new health condition.

#### Frustrations

- "I get pissed when there is too much unrelated content on websites".
- "When websites don't work on my phone it really drives me crazy".
- "There is a real lack of options for what I need because of where I live".
- "I get discouraged when I can't send a question though email llate at night to get and answer the next morning"

Rebecca just took over a struggling business in Fairbanks Alaska. She was just diagnosed with Celiac Disease and needs to make changes to her diet as soon as possible. Because there a limited options where she lives, she doesn't know what to do and is seeking help from a functional health coach.

### User journey map

Both user personas have a common goal, yet different paths to reaching that goal. Morgan has landed on this health coaching website through word of mouth, while Rebecca is conducting a search on the internet. These users share uneasy and anxious feelings, and have had frustrations with user flows on other coaching websites.

#### Persona: Morgan

Book an appointment with a health coach based off of word of mouth

| ACTION                       | Go to Referred<br>Website                                                                                  | Learn About new<br>Health Coach                                                                                                    | Look for where to<br>Make an<br>Appointment                                                           | Use Scheduling<br>Tool to Find<br>Appointment<br>Availability                                                                                              | Book<br>Appointment and<br>Get Confirmation                                                                                                    |
|------------------------------|----------------------------------------------------------------------------------------------------|----------------------------------------------------------------------------------------------------|----------------------------------------------------------------------------------------------------|----------------------------------------------------------------------------------------------------|----------------------------------------------------------------------------------------------------|
| TASK LIST                    | Goes to website on<br>phone browser and<br>doesn't see LOBTQ+<br>inclusivity     See's unrelatable imagery | <ul> <li>Search website for bio<br/>page</li> <li>Has to read long<br/>unrelated content to get<br/>credential information</li> </ul>                                                        | Clicks on booking tab on<br>page's top navigation<br>menu     Clicks on button to book<br>appointment | Uses a calendar booking<br>system that won't show<br>unavailable dates.<br>Goes to laptop to make<br>appointment<br>Decen't see any pricing<br>information | <ul> <li>Makes appointment</li> <li>Has no idea how much<br/>session will cost or if<br/>insurance is accepted.</li> <li>Calls next day to get info<br/>about price</li> </ul>                    |
| FEELING<br>ADJECTIVE         | Disappointed     Feels trapped                                                                             | Bored     Tired                                                                                                    | Relieved     Hopeful                                                                                  | Frustrated     Angry                                                                                                    | Tired     Confused     Annoyed                                                                                                    |
| IMPROVEMENT<br>OPPORTUNITIES | Have pronouns listed in<br>search engines and on<br>landing page     Avoid exclusive imagery               | Have bio information and<br>credentials available on<br>landing page as well as<br>on dedicated "about"<br>page<br>Provide a short video on<br>landing page to introduce<br>the health coach | <ul> <li>Provide multiple buttons<br/>for making<br/>appointments</li> </ul>                          | Show pricing when<br>making appointment<br>Have responsive web<br>design<br>Use proven calendar<br>booking UI                                              | <ul> <li>Show relevant<br/>appointment information<br/>including pricing on<br/>confirmation screen</li> <li>Send all relevant<br/>information to provided<br/>communication channels.</li> </ul> |

#### Persona: Rebecca

Search internet for health coach and book an appointment

| ACTION                       | Review Multiple<br>Websites to Find a<br>new Health Coach                                                                 | Choose Which<br>Health Coach to<br>Book an<br>Appointment with                                                                                                    | Navigate Website<br>to Find where to<br>Book<br>Appointment                                                  | Use Scheduling<br>Tool to Find<br>Appointment<br>Availability                                                                                             | Book<br>Appointment and<br>Get Confirmation                                                                                                    |
|------------------------------|----------------------------------------------------------------------------------------------------|----------------------------------------------------------------------------------------------------|----------------------------------------------------------------------------------------------------|----------------------------------------------------------------------------------------------------|----------------------------------------------------------------------------------------------------|
| TASK LIST                    | Browse internet to find<br>health coaches     Design are relevant basite<br>links are relevant based<br>on location       | <ul> <li>Figure out how each<br/>website works</li> <li>Note that the south<br/>bit and codential<br/>information</li> <li>Decide which coach will<br/>be test based off of<br/>website experience</li> </ul> | Go to contact page to<br>find booking option     Click on page links to<br>find booking     Look for pricing | Booking menu doesn't<br>format to phone screen<br>booking different way to<br>booking<br>Send a message to get an<br>appointment                          | Calendar booking works<br>when going to listop<br>Not sure if appointment<br>is booked.     Finds confirmation email<br>of appointment               |
| FEELING ADJECTIVE            | Anxious     Overwhelmed                                                                                                   | Unsure     Uncomfortable                                                                                                    | Annoyed     Skeptikal                                                                                        | Frustrated     Exhausted                                                                                                    | Somewhat relieved     Annoyed                                                                                                    |
| IMPROVEMENT<br>OPPORTUNITIES | Have coaching<br>credentisis appear in<br>search<br>Have location and remote<br>session availability in<br>search results | <ul> <li>Have credentials and bio<br/>information on landing<br/>page</li> <li>Have video that shares<br/>coach's information,<br/>personality, and<br/>philosophies.</li> </ul>                              | <ul> <li>Have booking button<br/>available on every page</li> </ul>                                          | Have intuitive calendar for<br>booking     Give option to make<br>appointment through<br>messaging or email<br>Have phone number<br>available for booking | Get confirmation on the<br>website after booking     Send confirmation to all<br>contact methods     Send info about what to<br>expect on 1st visit. |

# Starting the design

- Sitemap
- Paper wireframes
- Digital wireframes
- Low-fidelity prototype
- Usability studies

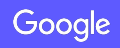

### Sitemap

This sitemap shows the home page at the top of the website hierarchy, and then flows down to pages with relevant information to the coaching service. It then outlines the direct path that the user would take to book an appointment on this website.

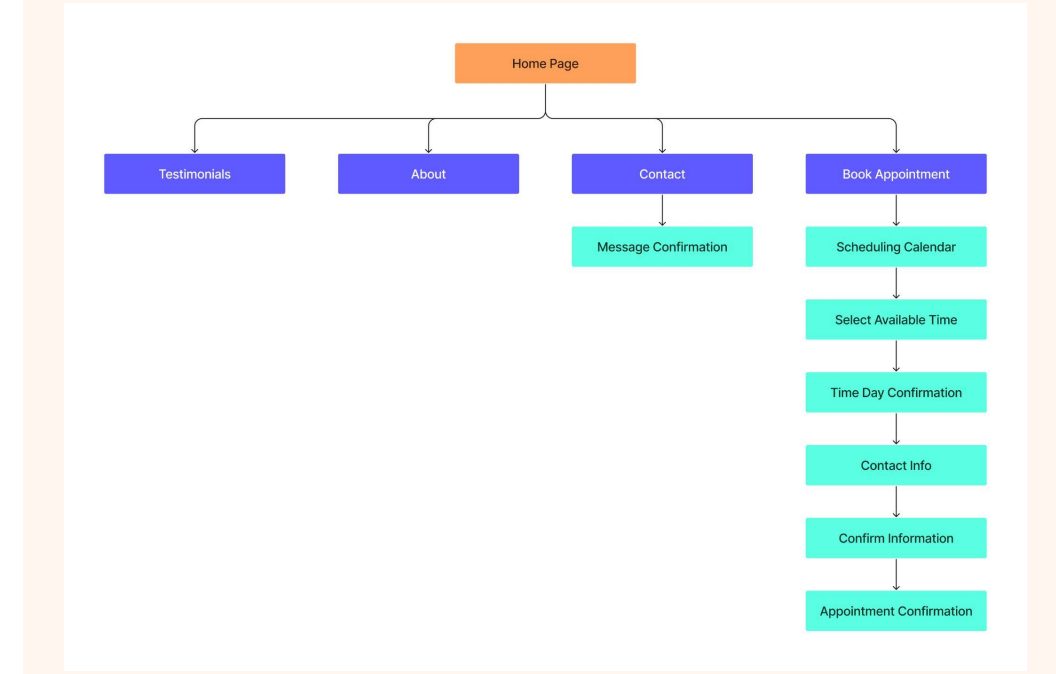

### Paper wireframes

Paper wireframes were sketched out with the thought in mind to keep the layouts simple, and with access to book an appointment from every page. The Z layout was decided on because it felt like a natural gaze pattern that the user could follow to choose which action to take. Red markings were used to show content groupings and features that would be used further in the design process

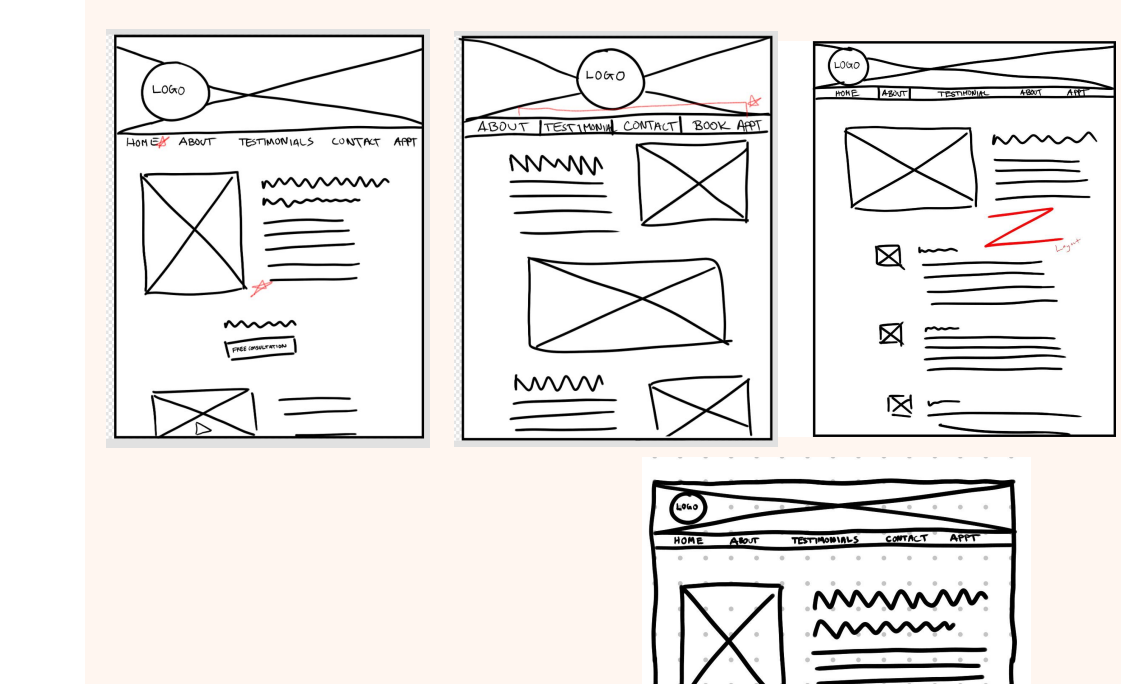

**Final Layout Choice** 

# Paper wireframe screen size variation(s)

There is a high probability that users will access this website on a mobile device, so an iPhone and iPad layout were sketched out to ensure the website maintains it's core usability. The iPhone layout will be fully mocked up in addition to the desktop view.

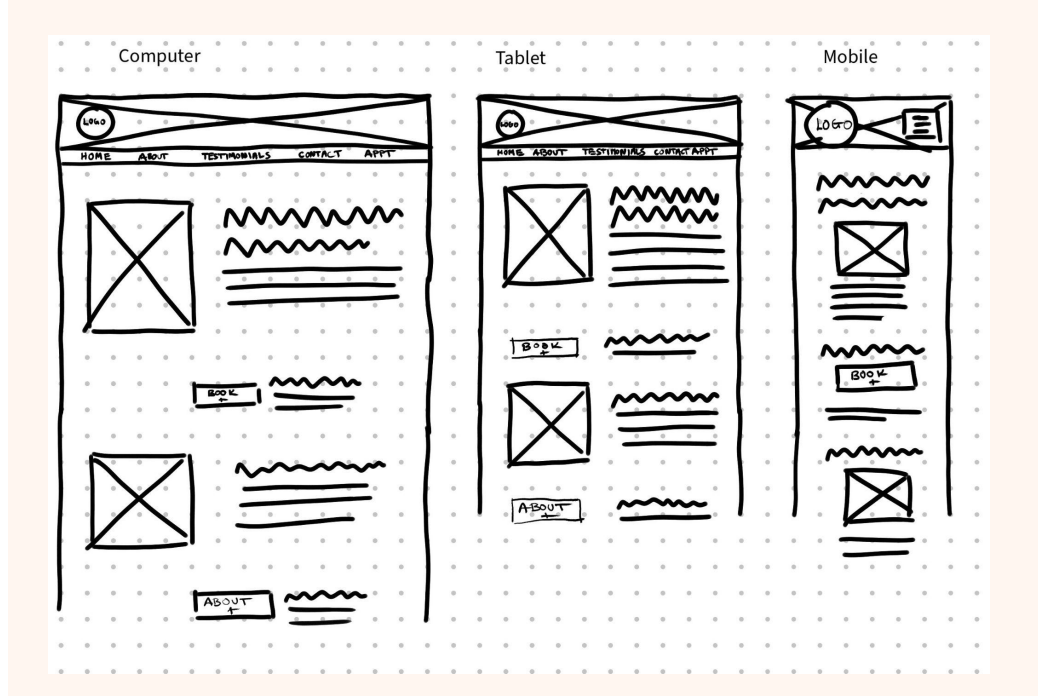

# Digital wireframes

This is the website's Home Page, it has 2 places where the user can quickly start the flow of booking an appointment without getting lost in a cluttered layout.

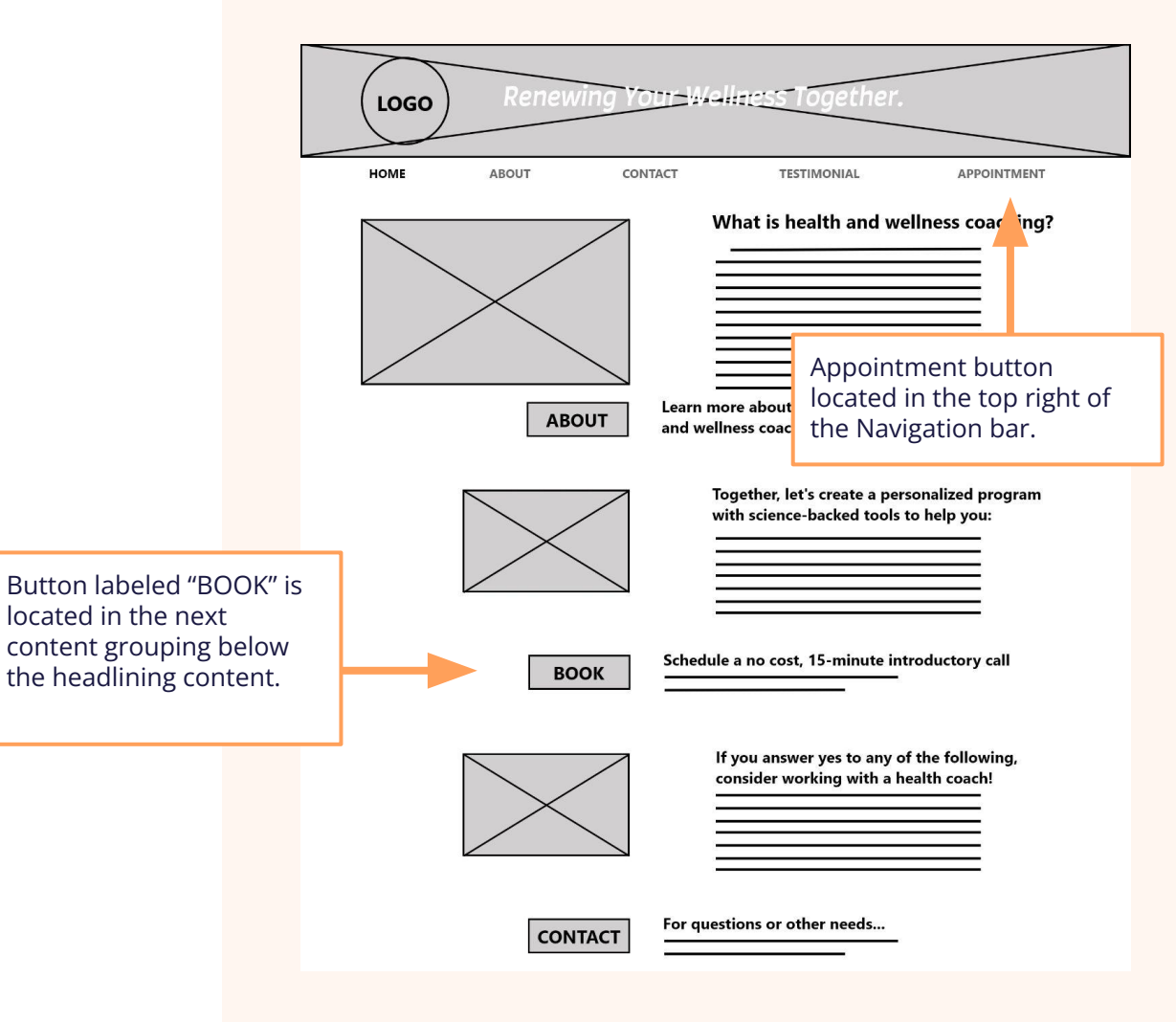

## Digital wireframes

The appointment page has a large area to encourage booking an appointment. It also has a section on pricing and plans that appear above the fold so users can quickly see that there is information available regarding costs associated with the service.

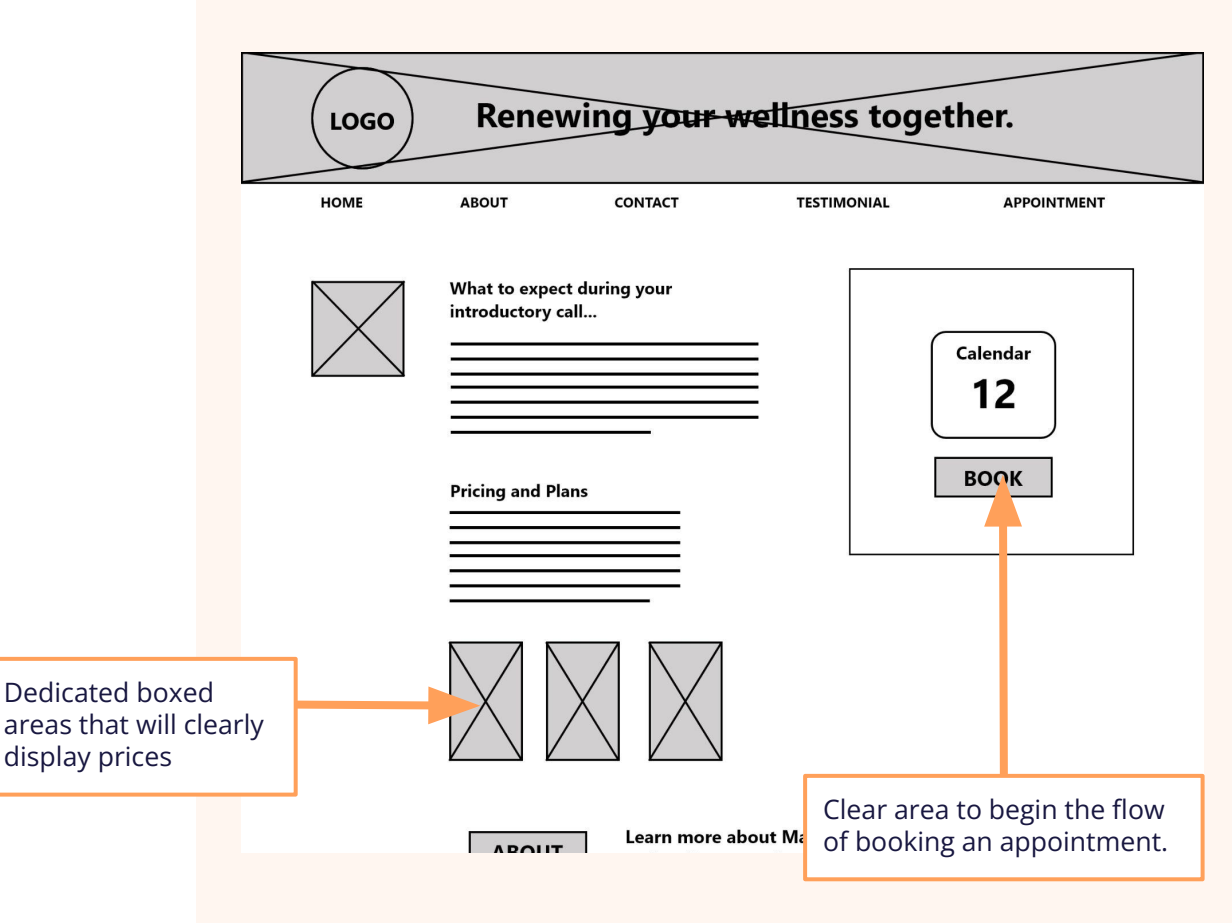

## Digital wireframes

Maintaining a simple layout was important on the mobile screen. Consideration was given to how images would resize and how placement of buttons would be important to keep the experience consistent and easy for the user.

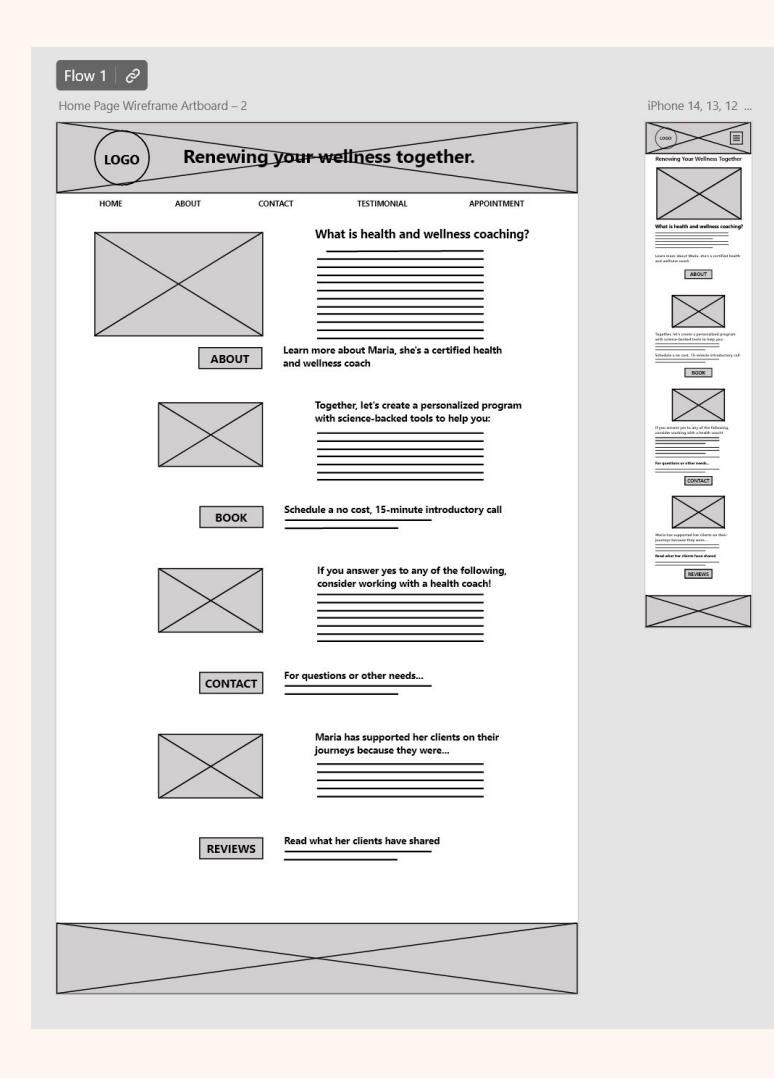

### Low-fidelity prototype

The low-fidelity prototype has all screens of the website connected so that the user can enter the appointment booking flow from anywhere on the website. Some visual cues for progress in the appointment booking flow were recommended and will be implemented later in the design process. Additionally, the ability for users to move backwards in the booking flow will be added to the booking flow.

View the desktop webview prototype here.

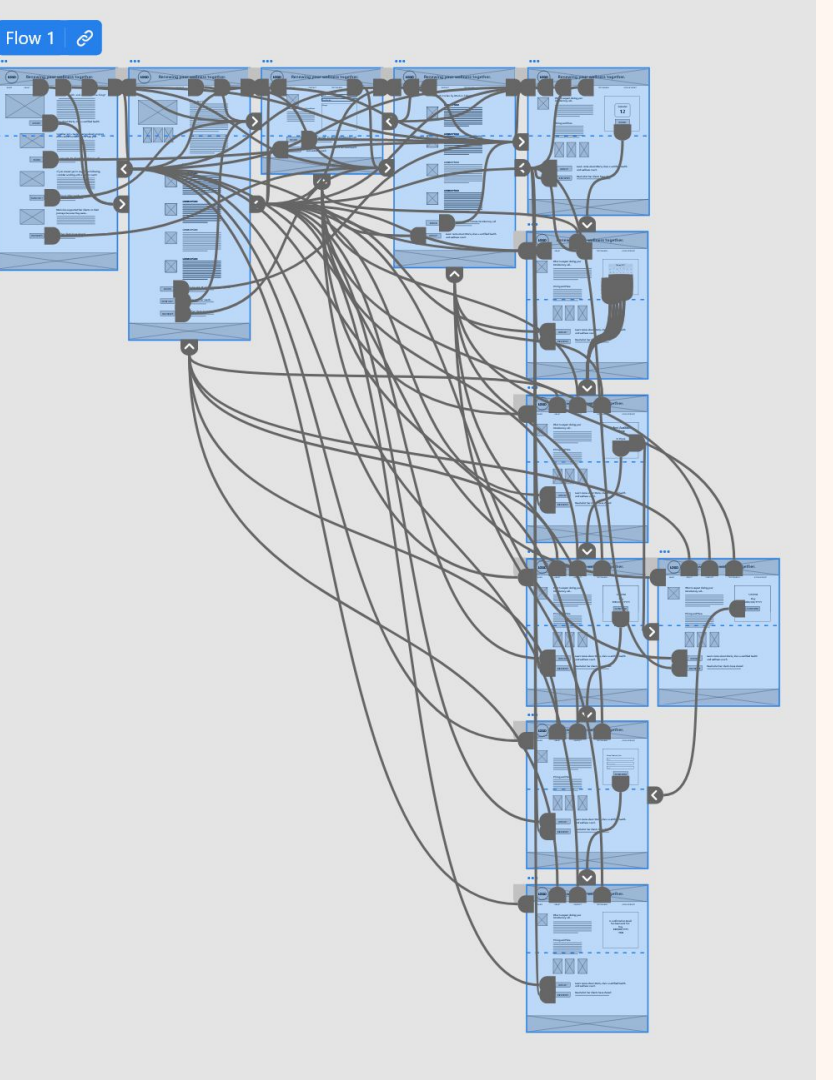

### Low-fidelity prototype

This is the same webflow as the previous slide, but applied to the mobile screen size view.

View the mobile screen size prototype here.

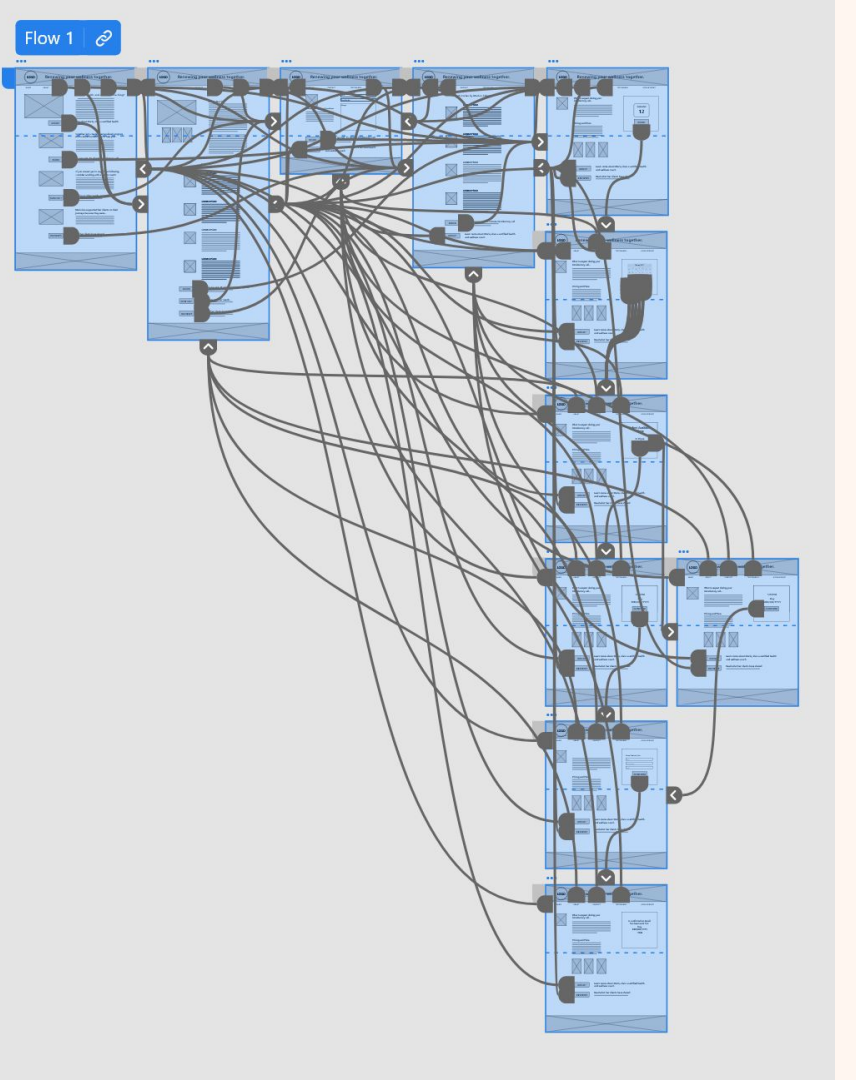

### Takeaways

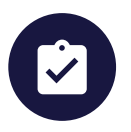

#### Impact:

Insert one to two sentences summarizing the impact of your designs. In the real world, you'd include data like number of downloads or sign ups, but since this is a course project, you can include a positive quote from a peer or study participant.

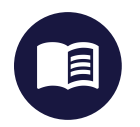

#### What I learned:

Insert a few sentences summarizing what you learned throughout the project.

### Usability study: parameters

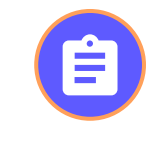

Study type: Moderated

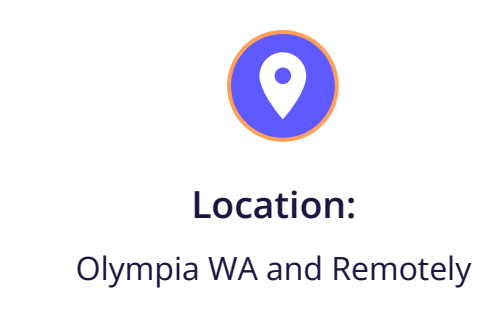

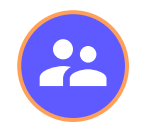

Participants:

5 participants

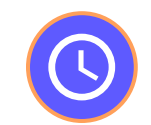

**Length:** 15 minutes

### Usability study: findings

Three improvements were identified while conducting the usability study. These were identified a P1 issues because none of them prevented users from completing the assigned tasks, however by making these changes, it will reduce potential frustrations.

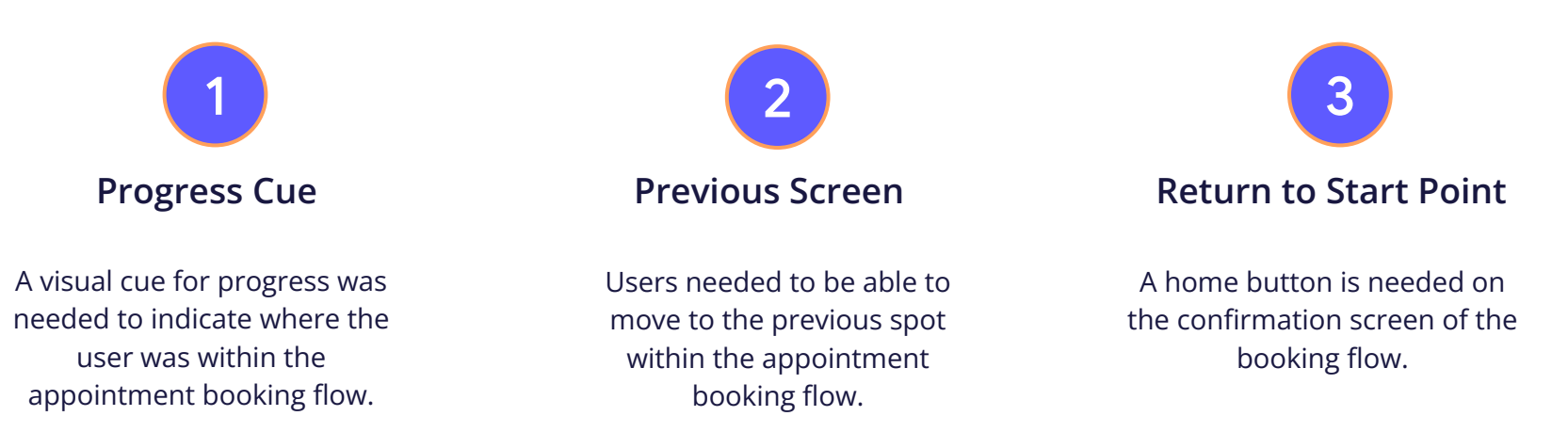

# Refining the design

- Mockups
- High-fidelity prototype
- Accessibility

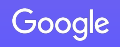

### Mockups

While in the appointment booking flow, users would were unsure of how many steps were involved to complete the task of booking an appointment. To address this insight, a series of 6 light colored dashes that change color with each step, were added to the bottom of the scheduling box.

#### Before usability study

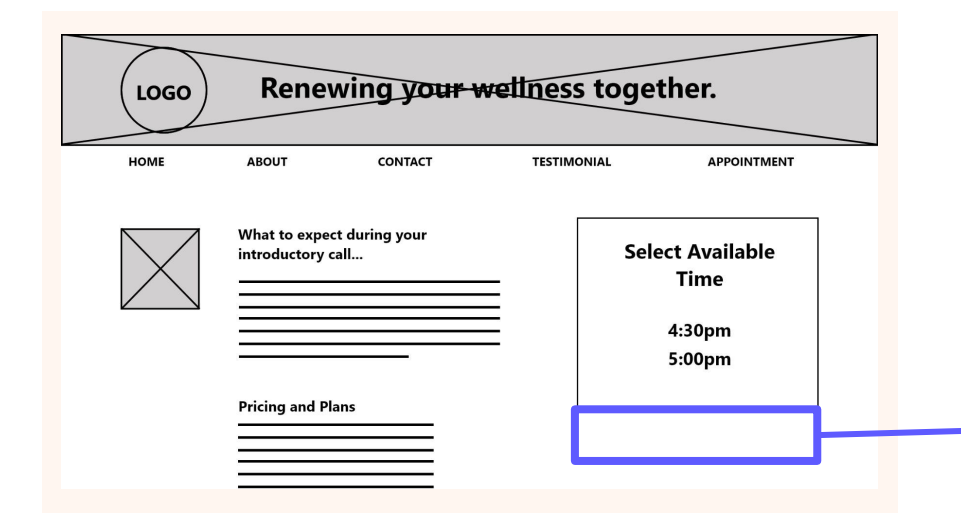

#### After usability study

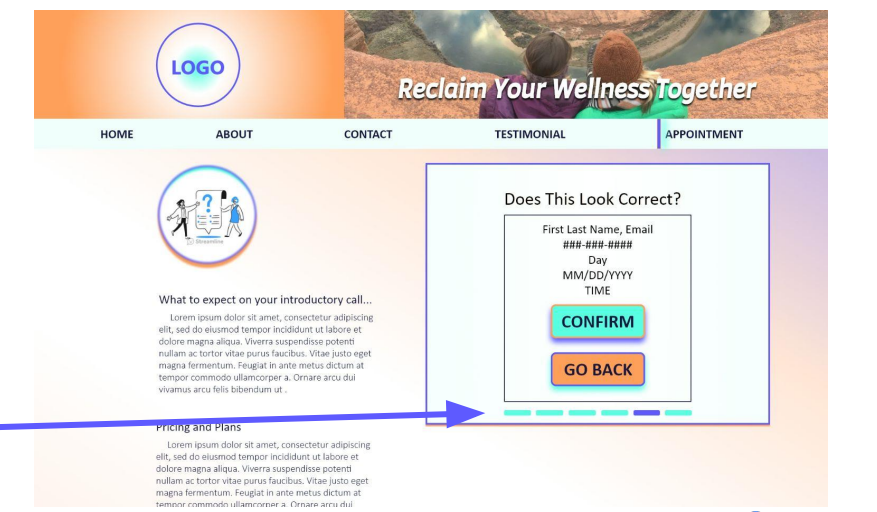

Google

### Mockups

Users want a away to go to the previous screen to make changes to appointment information if a mistake happens or preference change is needed to be made.

#### Before usability study

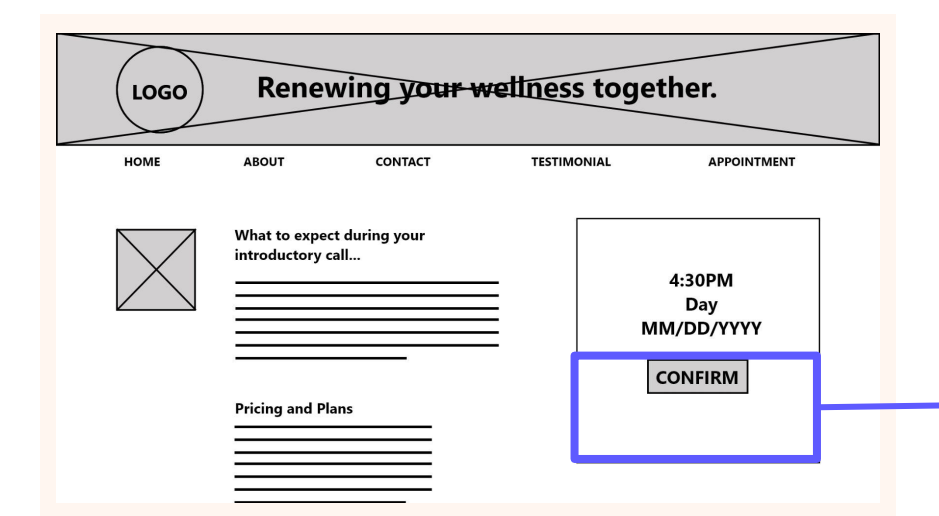

#### After usability study

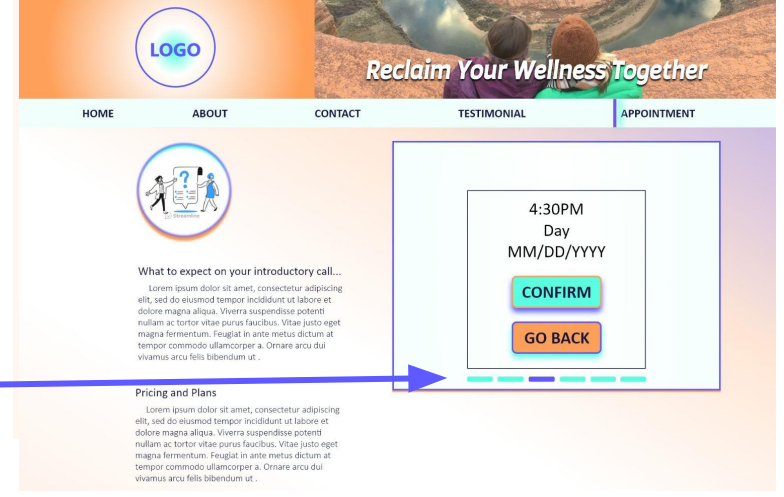

### Mockups

So that users can return to the starting point of the booking flow, a "HOME" button has been added to confirmation screen. Additionally, an illustration has been added to further reinforce that the user's goal has been accomplished.

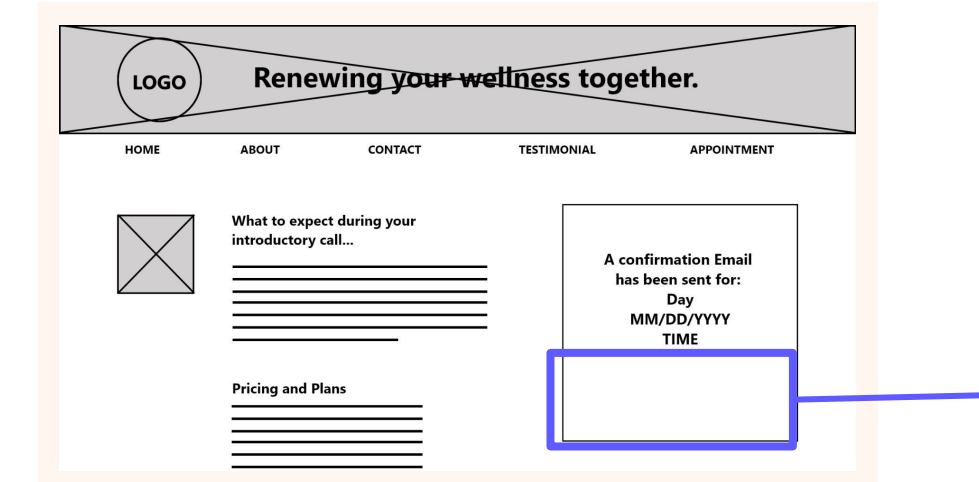

#### Before usability study

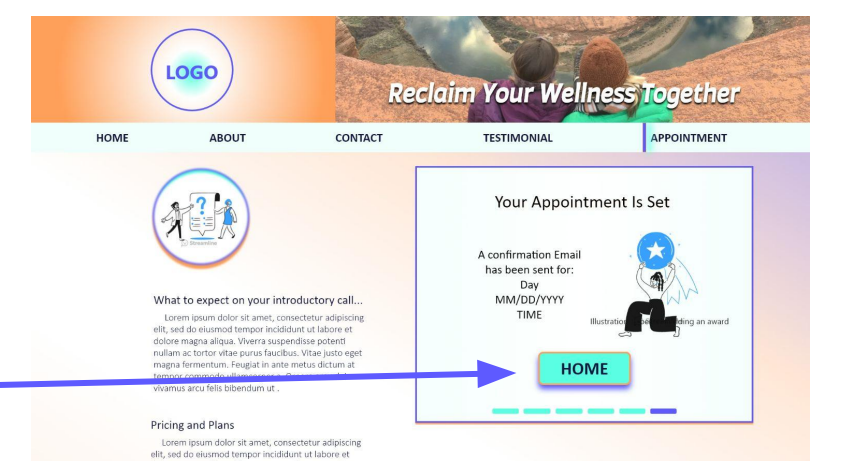

#### After usability study

### Mockups: Original screen size

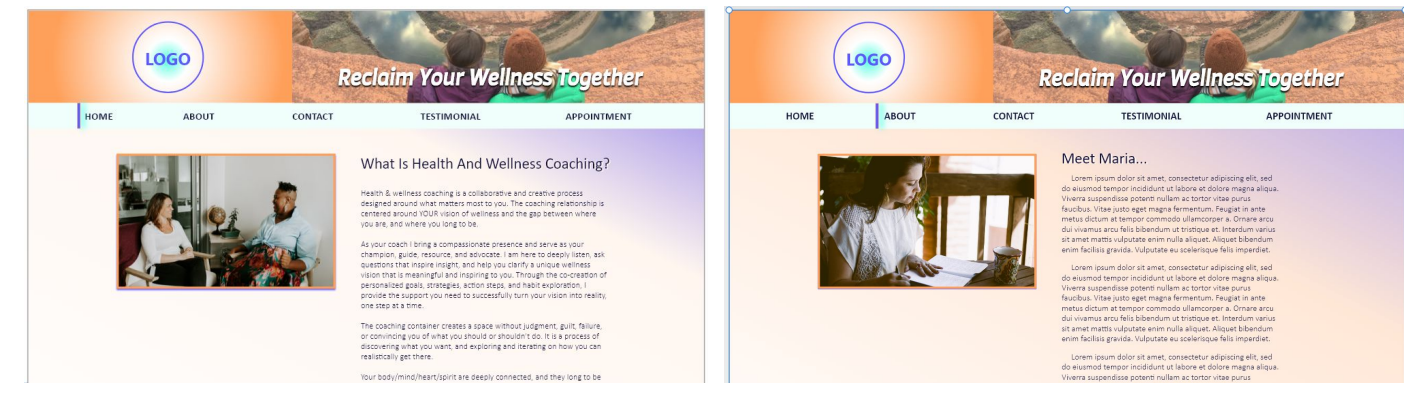

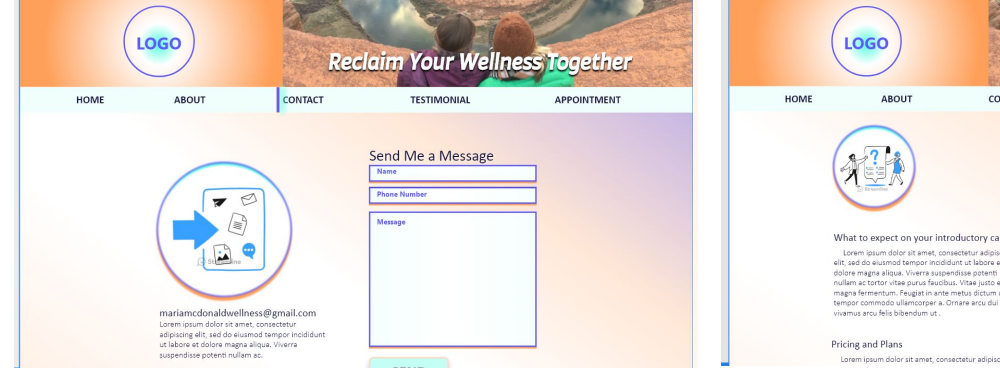

|                    |         | our    | We        |        | les        | S        | log      | ethe    | łr |
|--------------------|---------|--------|-----------|--------|------------|----------|----------|---------|----|
| CONTACT            | TEST    | гімоні | AL        |        |            |          | APPO     | INTMENT |    |
|                    | Si<br>2 | un Mon | Tue<br>31 | Wed    | Thu<br>2   | Fri<br>3 | Sat<br>4 |         |    |
|                    |         | < No.  | Febr      | uary 2 | 023<br>Thu | Ed       | >        |         |    |
| / call             |         | 5 6    | 7         | 8      | 9          | 10       | 11       |         |    |
| ore et<br>enti     | 1       | 2 13   | 14        | 15     | 16         | 17       | 18       |         |    |
| sto eget<br>tum at | 1       | 9 20   | 21        | 22     | 23         | 24       | 25       |         |    |
| dui                | 2       | 00 07  | 20        |        |            |          |          |         |    |

### Mockups: Screen size variations

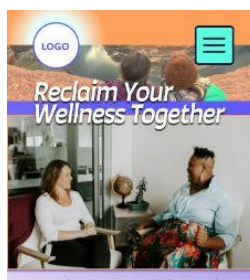

#### What Is Health And Wellness Coaching?

Health & wellness coaching is a collaborative and creative process designed around what matters most to you. The coaching relationship is centered around YOUR vision of wellness and the gap between where you are, and where you long to be.

A cycur cach I bring a comparsionate presence and serve soy or champion, guide, resource, and advocats. I am here to deeply listen, ask questions that lispine indight, and hely sou clarity a unique vellness vision that is meaningful and inpring to you. Through the co-coration of personalized goals, strategies, action steps, and habit exploration. J provide the support you need to successfully turn your vision into reality, one step at a time.

The coaching container creates a space without judgment, guilt, failure, or convincing you of what you should or shouldn't do. It is a process of discovering what you want, and exploring and iterating on how you can realistically get there.

Your body/mind/heart/spirit are deeply connected, and they long to be in balance and at peace. I will support you in exploring all areas of wellness, which may include outsing nutrition, joyful movement, balanced energy, restorative sidee, evidence-based enters relacion & releastion practices, enhancing social connections, self compassion, cultivating confidence, or other topics related to your health and wellness.

Learn more about my certifications, philosophies, background and how I've overcome personal challenges.

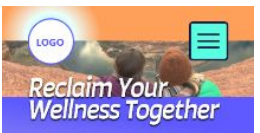

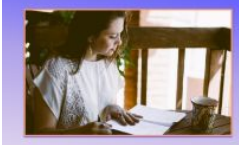

#### My Path To Coaching...

I lost my mother to cancer at the age of 32. A few years later, I lost my step-mother to Alzheimers. The painful deaths of the two formative women in my life

I believe deeply in the transformative power of replacing limiting paradigms with liberating paradigms. As a coach I lead with compassion, strive to build a connection between us where you tract you are held in your highest power, and work with you to explore and clarify a vision of your life that leeb empowering, and fills you with hope. With with compassion and kind action, we will explore effective stops toward your unique vision of viellness.

As a proud PRW resident, I aim to spend thme outside every day. I low our thread as where so Rainies, wooded walls, and lang to (one day...) noursh's gorden or live on a regenerative farm with baby goats. I low to drink taa, got loot in books, move my body, attempt to cook, and spend time with the precipie love. I have recently standa playing BR0 to the delaying on Improving my subget bulk to manifus Jib.

Lan a Natonal Board Certified Haalth & Wellness Cosch and a Functional Medicine Certified Health Cosch through the Functional Medicine Corching Anademy, Affiliated with the instruture for Functional Medicine. Myk coach training included positive psychology, mind-body medicine, a wellnessbased, paron-centered approach that teoks to Identify and address the root cause of disease and promote optimal wellcase.

in additional to coaching, I hold a Masters degree In Social Work from the University of

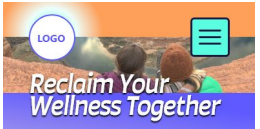

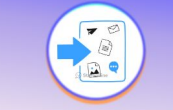

mariamcdonaldwellness@gmail.com Lorem Ipsum dolor sit amet, consectetur adipiscing elit, sed do eiusmod tempor incididunt ut labore et dolore magna aliqua. Viverra suspendisse potenti nullam ac.

#### Send Me A Message

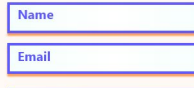

Message

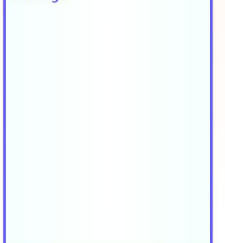

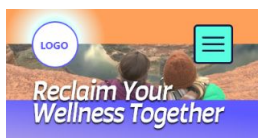

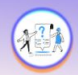

#### What To Expect On Your Introductory Call...

Lorem josum dolor sit amet, consecteur adipisica ejiti, sed do eiusmod tempor incididunt ut labore et dolore magna aliqua. Viverra suspendisse potenti nullam aci tortor vitae purus faucibus. Vitae justo eget magna fermentum. Feugiat in ante metus dictum at tempor commodo ullamcorper a. Ornare arcu dui vivamus arcu felis bibendum ut.

|     |     | Febr | February 2023 |     |    |     |  |
|-----|-----|------|---------------|-----|----|-----|--|
| lun | Mon | Tue  | Wed           | Thu | Fi | Sat |  |
|     | 30  | 31   | 1             | 2   | 3  | 4   |  |
| 5   | 6   | 7    | 8             | 9   | 10 | 11  |  |
| 12  | 13  | 14   | 15            | 16  | 17 | 18  |  |
| 19  | 20  | 21   | 22            | 23  | 24 | 25  |  |
| 26  | 27  | 28   |               | 4   |    |     |  |

Drising And Diane

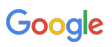

# High-fidelity Prototype Desktop Webview

Much like the low-fidelity prototype, the link below and the screen shot to the right, represent the flow that the user can take to book an appointment from any page on the website.

View the high-fidelity prototype here.

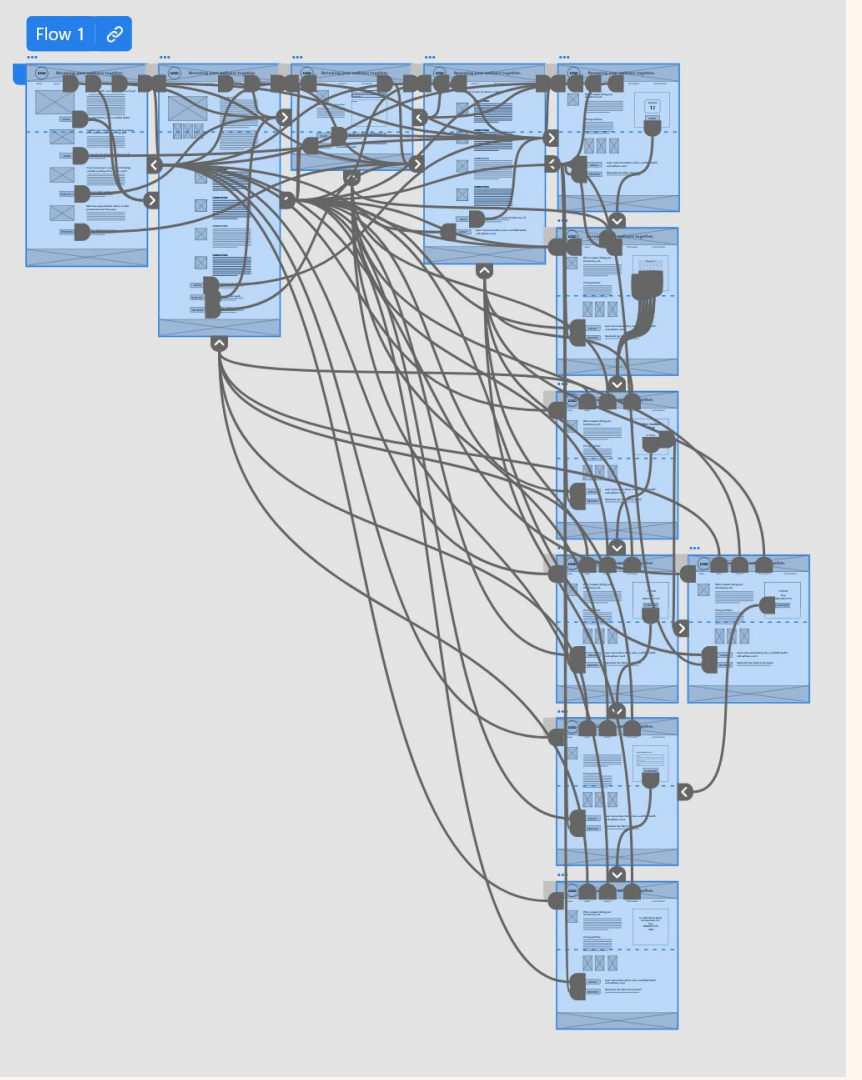

# High-fidelity Prototype Mobile Screen Size

Much like the low-fidelity prototype, the link below and the screen shot to the right, represent the flow that the user can take to book an appointment from any page on the website.

View the mobile screen prototype here.

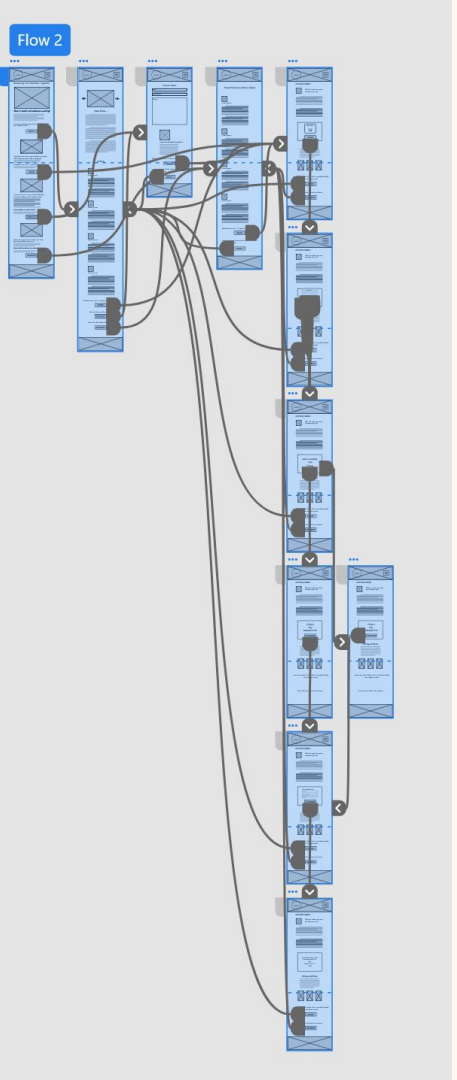

### Accessibility considerations

Font size for body copy was set to 16pt so that users with difficulties reading small type could experience the website's content. High contrast colors were used for the smallest font size and background colors.

2

3

Alt text was added to all images, illustrations, and buttons

# Going forward

- Takeaways
- Next steps

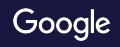

### Next steps

A second usability test will be conducted to identify opportunities to resolve additional user needs.

1

Design a high-fidelity mockup for tablet screen sizes.

2

Add additional media content as necessary and adapt layout accordingly.

3

### Let's connect!

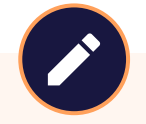

Thank you for taking time to review my work on the MM Wellness Responsive Website

Email: ryan@artworksbyokeefe.com

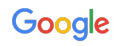